QuarkXPress 8.5

Příručka klávesov ych zkratek: Mac OS

#### QuarkXPress 8.5

# Příručka klávesov ých zkratek: Mac OS

| Příkazy menu (Mac OS®)                | 3  |
|---------------------------------------|----|
| Příkazy v dialogovém okně (Mac OS)    | 8  |
| Příkazy palety (Mac OS)               | 9  |
| Příkazy projektu a sestavy (Mac OS) 1 | 11 |
| Příkazy objektu (Mac OS) 1            | 13 |
| Příkazy textu (Mac OS) 1              | 16 |
| Příkazy obrázku (Mac OS)              | 22 |

## Příkazy menu (Mac OS®)

| Menu QuarkXPress                            |                                      |
|---------------------------------------------|--------------------------------------|
| Prostředí QuarkXPress®                      | Option+"O programu QuarkXPress" nebo |
|                                             | Control+Option+E                     |
| Předvolby                                   | 器+Option+Shift+Y                     |
| Ukončit                                     | 策+Q                                  |
|                                             |                                      |
| Menu Soubor                                 |                                      |
| Nový projekt                                | ዤ+N                                  |
| Nová knihovna                               | 策+Option+N                           |
| Otevřít                                     | ж+О                                  |
| Zavřít                                      | ₩+W                                  |
| Uložit                                      | <del>ដ</del> +S                      |
| Uložit jako                                 | 策+Shift+S                            |
| Vrátit k poslední automaticky uložené verzi | Option+Vrátit k uložené verzi        |
| Importovat text/obrázek                     | ж+Е                                  |
| Uložit text                                 | 육+Option+E                           |
| Přidat                                      | 策+Option+A                           |
| Exportovat sestavu do PDF                   | 육+Option+P                           |
| Exportovat stránku do EPS                   | 육+Option+Shift+S                     |
| Tisk                                        | ж+Р                                  |
| Výstupní úloha                              | 発+Option+Shift+O                     |
|                                             |                                      |
| Menu Úpravy                                 |                                      |

| mond opravy                       |                                            |
|-----------------------------------|--------------------------------------------|
| Odvolat                           | ස+Z                                        |
| Znovu                             | ೫+Y, ೫+Z nebo ೫+Shift+Z (konfigurovateIné) |
| Vyjmout                           | ж+Х                                        |
| Kopírovat                         | ж+С                                        |
| Vložit                            | 策+V                                        |
| Vložit bez formátování            | 晞+Option+V                                 |
| Vložit na místo                   | 器+Option+Shift+V                           |
| Zvolit vše                        | ж+А                                        |
| Hledat/zaměnit                    | 瑞+F                                        |
| Zavřít Hledat/zaměnit             | #+Option+F                                 |
| Karta Odstavec (dialog Předvolby) | 육+Option+Y                                 |
| Karta Soutisk (dialog Předvolby)  | Option+Shift+F12                           |

| Menu Úpravy                       |                                                  |
|-----------------------------------|--------------------------------------------------|
| Karta Nástroje (dialog Předvolby) | Poklepání na objekt; vytváření nebo nástroj Lupa |
| Předlohy stylu                    | Shift+F11                                        |
| Barvy                             | Shift+F12                                        |
| Dělení a výplňky                  | 策+Option+J                                       |

| Menu stylů pro text                                        |                            |
|------------------------------------------------------------|----------------------------|
| Velikost > Jiná                                            | ୫+Shift+∖                  |
| Řezy                                                       |                            |
| Obyčejný                                                   | 策+Shift+P                  |
| Tučný                                                      | 策+Shift+B                  |
| Kurzíva                                                    | 策+Shift+I                  |
| Podtržený                                                  | 策+Shift+U                  |
| Podtržení slov                                             | 육+Shift+W                  |
| Přeškrtnutý                                                | Control+Shift+' (apostrof) |
| Dvojité přeškrtnutí                                        | 策+Option+Shift+'           |
| Dutý                                                       | 策+Shift+O                  |
| Stínovaný                                                  | 策+Shift+Y                  |
| Verzálky                                                   | ¥+Shift+K                  |
| Kapitálky                                                  | 策+Shift+H                  |
| Horní index                                                | ¥+Shift+=                  |
| Dolní index                                                | ₩+Shift+- (pomlčka)        |
| Exponent                                                   | 策+Shift+V                  |
| Slitky                                                     | 器+Shift+G                  |
| Styly písma                                                | 器+Shift+D                  |
| Změnit směr toku textu (pouze Plus a Východoasijské edice) | 器+Option+Shift+T           |
| Rubi (pouze Plus a Východoasijské edice)                   | 策+Option+R                 |
| Seskupit znaky (pouze Plus a Východoasijské edice)         | 器+Shift+G                  |
| Zarovnání                                                  |                            |
| Doleva                                                     | 器+Shift+L                  |
| Na střed                                                   | 策+Shift+C                  |
| Doprava                                                    | 器+Shift+R                  |
| Do bloku                                                   | 器+Shift+J                  |
| Úplně                                                      | 器+Option+Shift+J           |
| Proklad                                                    | ₩+Shift+E                  |
| Formáty                                                    | 器+Shift+F                  |
| Tabulátory                                                 | ₩+Shift+T                  |
| Linky                                                      | 器+Shift+N                  |

| Menu stylů pro text                                 |                                              |
|-----------------------------------------------------|----------------------------------------------|
| Předvolby přepínání <b>Náhledů písma</b>            | Shift+zobrazit podnabídku <b>Písmo</b>       |
|                                                     |                                              |
| Menu stylů pro obrázky                              |                                              |
| Polotónový rastr                                    | 策+Shift+H                                    |
| Obrázek na střed                                    | 策+Shift+M                                    |
| Obrázek podle rámečku                               | 発+Shift+F                                    |
| Obrázek podle rámečku (proporčně)                   | 第+Option+Shift+F                             |
|                                                     |                                              |
| Menu stylů pro linky                                |                                              |
| Šířka > Jiná                                        | ℋ+Shift+\                                    |
| Menu Objekt                                         |                                              |
| Změnit                                              | ዤ+M                                          |
| Rám                                                 | ж+В                                          |
| Obtékání                                            | <b>ж+</b> Т                                  |
| Oříznutí                                            | 策+Option+T                                   |
| Vrhnout stín                                        | 発+Option+Shift+D                             |
| Duplikovat                                          | 策+D                                          |
| Rozmnožit                                           | 策+Option+D                                   |
| Super rozmnožit (pouze Plus a Východoasijské edice) | 策+Option+D                                   |
| Smazat                                              | ж+К                                          |
| Seskupit                                            | ж+G                                          |
| Oddělit                                             | <b>光+U</b>                                   |
| Zamknout pozici/Odemknout pozici                    | F6                                           |
| Dát dozadu                                          | Shift+F5                                     |
| Dát dopředu                                         | F5                                           |
| Dát blíž                                            | Option+Objekt > Dát blíž nebo Option+F5      |
| Dát dál                                             | Option+Objekt > Dát dál nebo Option+Shift+F5 |
| Rozmístění                                          |                                              |
| Použít poslední                                     | 策+Option+'                                   |
| Zarovnat doleva (relativně k objektu)               | <b>೫+šipka vlevo</b>                         |
| Zarovnat doleva (relativně ke stránce)              | ₩+Shift+šipka vlevo                          |
| Zarovnat doprava (relativně k objektu)              | ₩+šipka vpravo                               |
| Zarovnat doprava (relativně ke stránce)             | ₩+Shift+šipka vpravo                         |
| Zarovnat vodorovně na střed (relativně k objektu)   | Ж+ú                                          |
| Zarovnat vodorovně na střed (relativně ke stránce)  | 器+Shift+ú                                    |
| Zarovnat svisle na střed (relativně k objektu)      | ¥+)                                          |

| Menu Objekt                                            |                                        |
|--------------------------------------------------------|----------------------------------------|
| Zarovnat svisle na střed (relativně ke stránce)        | 策+Shift+)                              |
| Zarovnat nahoru (relativně k objektu)                  | ₩+šipka nahoru                         |
| Zarovnat nahoru (relativně ke stránce)                 | ₩+Shift+šipka nahoru                   |
| Zarovnat dolů (relativně k objektu)                    | ₩+šipka dolů                           |
| Zarovnat dolů (relativně ke stránce)                   | ₩+Shift+šipka dolů                     |
| Rozmístění                                             | 晞+, (čárka)                            |
| Tvar (konvertovat Bézierovu linku na vyplněný Bézierův | Option+Objekt > Tvar > [Bézierův tvar] |
| rámeček)                                               |                                        |
| Úpravy                                                 |                                        |
| Tvar                                                   | Shift+F4                               |
| Ořezová cesta                                          | Option+Shift+F4                        |
| Druh bodu a úseku                                      |                                        |
| Rohový bod                                             | Option+F1                              |
| Hladký bod                                             | Option+F2                              |
| Symetrický bod                                         | Option+F3                              |
| Rovný úsek                                             | Option+Shift+F1                        |
| Zakřivený úsek                                         | Option+Shift+F2                        |
|                                                        |                                        |
| Menu stránka                                           |                                        |
| Dialog Jdi na stránku                                  | ස+J                                    |
| Zobrazení [stránky předlohy]                           | Shift+F10                              |
| Zobrazení [další stránka předlohy]                     | Option+F10                             |
| Zobrazení [předchozí stránka předlohy]                 | Option+Shift+F10                       |
| Zobrazení sestavy (zobrazena stránka předlohy)         | Shift+F10                              |
| Vlastnosti stránky [pro web]                           | ₩+Option+Shift+A                       |
|                                                        |                                        |
| Menu Sestava                                           |                                        |
| Dialog Vlastnosti sestavy                              | ₩+Option+Shift+P                       |
|                                                        |                                        |
| Menu zobrazení                                         |                                        |
| Celá stránka                                           | ೫+0 (nula)                             |
| Největší arch do okna                                  | Option+Podle okna nebo                 |
| Skutečná velikost                                      | <b>光</b> +1                            |
| Miniatury                                              | Shift+F6 nebo Option+Shift+F6          |

Zobrazit/Skrýt vodítka

Zobrazit/Skrýt síť účaří

Zobrazit/Skrýt Sítě textového rámečku

Option+F7

F7

₩+Option+F7

| Menu zobrazení             |                 |
|----------------------------|-----------------|
| Magnetická vodítka         | Shift+F7        |
| Přichytit k sítím stránky  | Option+Shift+F7 |
| Zobrazit/Skrýt pravítka    | ₩+R             |
| Zobrazit/Skrýt neviditelné | <b>光+I</b>      |

| Menu Služby                                                                                        |                                              |
|----------------------------------------------------------------------------------------------------|----------------------------------------------|
| Kontrola pravopisu > Slovo/Výběr                                                                   | ۳<br>۳                                       |
| Kontrola pravopisu > Řetěz                                                                         | 策+Option+L                                   |
| Kontrola pravopisu > Sestava                                                                       | 策+Option+Shift+L                             |
| Přidat (při kontrole pravopisu)                                                                    | <b>#</b> + A                                 |
| P <b>řidat všechna podezř</b> elá slova do pomocného slovníku<br>(p <b>ř</b> i kontrole pravopisu) | Option+Shift+klepnout na tlačítko Přidat vše |
| Tla <b>č</b> ítko <b>Přeskočit</b> (při kontrole pravopisu)                                        | <b>₩</b> +S                                  |
| Tla <b>č</b> ítko <b>Nahradit vše</b> (při kontrole pravopisu)                                     | 牂+R                                          |
| Tla <b>č</b> ítko <b>Nahradit</b> (při kontrole pravopisu)                                         | ₩+Shift+R                                    |
| Tla <b>č</b> ítko <b>Hotovo</b> (p <b>ř</b> i kontrole pravopisu)                                  | ¥+D                                          |
| Doporučené dělení                                                                                  | 器+Option+Shift+H                             |
| Dialog Použití                                                                                     |                                              |
| Karta Písma                                                                                        | ₩+F6 nebo F13                                |
| Karta obrázky                                                                                      |                                              |
| Kontrola řádku > Další řádek                                                                       | <b>೫+</b> ;                                  |
| Menu Okno                                                                                          |                                              |
| Zobrazit/Skrýt nástroje                                                                            | F8                                           |
| Zobrazit/Skrýt souřadnice                                                                          | F9                                           |
| Zobrazit/Skrýt vzhled stránky                                                                      | F10                                          |
| Zobrazit/Skrýt předlohy stylu                                                                      | F11                                          |
| Zobrazit/Skrýt barvy                                                                               | F12                                          |
| Zobrazit/Skrýt soutisk                                                                             | Option+F12                                   |
| Zobrazit/Skrýt seznamy                                                                             | Option+F11                                   |
| Zobrazit/Skrýt paletu <b>Ovládání</b>                                                              | 策+Option+F8                                  |

# Příkazy v dialogovém okně (Mac OS)

| Karty v dialogových oknech                |                    |
|-------------------------------------------|--------------------|
| Zobrazit další kartu                      | 策+Option+Tab       |
| Zobrazit předchozí kartu                  | 策+Option+Shift+Tab |
|                                           |                    |
| Pole                                      |                    |
| Zvolit další pole                         | Tab                |
| Zvolit předchozí pole                     | Shift+Tab          |
| Zvolit pole s kurzorem pro vkládání textu | Poklepání          |
| Vyjmout                                   | ж+Х                |
| Kopírovat                                 | ж+С                |
| Vložit                                    | ₩+V                |
| Obnovit původní hodnoty v polích          | ж+Z                |
| Výpočet kombinováním operátorů            | + (přičtení)       |
|                                           | – (odečtení)       |
|                                           | * (násobení)       |
|                                           | / (dělení)         |

| Tlačítka                                              |                      |
|-------------------------------------------------------|----------------------|
| OK (nebo zvýrazněné tlačítko)                         | Return nebo Enter    |
| Zrušit                                                | ୫+. (tečka) nebo Esc |
| Ano                                                   | <b>光+</b> Y          |
| Ne                                                    | ස+N                  |
| Použít                                                | ж+А                  |
| Nastavení tlačítka v kartě Tabulátory (v dialogu Styl | ж+S                  |
| odstavce)                                             |                      |

| Seznamy (v dialogových oknech)                 |                |
|------------------------------------------------|----------------|
| Zvolení za sebou jdoucích položek seznamu      | Shift+klepnout |
| Zvolení položek seznamu, které nejdou za sebou | ₩+klepnout     |

## Příkazy palety (Mac OS)

| Paleta Nástroj                                           |                             |
|----------------------------------------------------------|-----------------------------|
| Zobrazit/Skrýt paletu                                    | Option+F11                  |
| Zobrazit okno Nástroje dialogu Předvolby                 | Poklepat na nástroj         |
| Přepínání mezi nástrojem Objekt a Obsah                  | Shift+F8                    |
| Volba dalšího nástroje                                   | Option+F8 nebo              |
| Volba předchozího nástroje                               | Option+Shift+F8 nebo        |
| Přesunout nástroj do hlavní palety                       | Control+zvolit nástroj      |
| Přesunout nástroj do místního seznamu nástrojů           | Control+klepnout na nástroj |
| Klávesové zkratky volby nástrojů (nejsou dostupné, je-li |                             |
| zvolen nástroj <b>Textový obsah</b> )                    |                             |
| Nástroj <b>Objekt</b>                                    | V                           |
| Textové nástroje                                         | Т                           |
| Nástroj <b>Obrázkový obsah</b>                           | R                           |
| Rámečkové nástroje                                       | В                           |
| Nástroj Linka                                            | L                           |
| Nástroje Pero                                            | Р                           |
| Nástroj <b>Tabulka</b>                                   | G                           |
| Nástroj Lupa                                             | Z                           |
| Nástroj <b>Ruka</b>                                      | X                           |

|      |     | 0  | ×   |    |     |
|------|-----|----|-----|----|-----|
| I Pa | eta | So | Ira | an | ICe |
|      |     |    |     |    |     |

| Zobrazit/Skrýt paletu                                   | Option+F11                              |
|---------------------------------------------------------|-----------------------------------------|
| Zvolit pole X karty Klasický nebo Rozmístění (nebo      | 晞+Option+M                              |
| zobrazit paletu)                                        |                                         |
| Zvolit pole písma karty Klasický nebo kartu Styly textu | ₩+Option+Shift+M                        |
| Předvolby přepínání <b>Náhledu písma</b>                | Shift+zobrazit rozevírací nabídku Písmo |
| Zvolit další pole                                       | Tab                                     |
| Zvolit předchozí pole                                   | Shift+Tab                               |
| Přepínání mezi kartami palety Souřadnice vpřed          | 육+Option+ů                              |
| Přepínání mezi kartami palety Souřadnice vzad           | ₩+Option+, (čárka)                      |
| Konec/Použít                                            | Return nebo Enter                       |
| Exit/Zrušit                                             | 晞+. (tečka)                             |
| Zobrazit kartu Rozmístění                               | 晞+, (čárka)                             |

| Paleta Vzhled stránky                                     |                                                                  |
|-----------------------------------------------------------|------------------------------------------------------------------|
| Zobrazit/Skrýt paletu                                     | Option+F11                                                       |
| Zobrazit kontextové menu Vložit stránky                   | Control+klepnout na paletu                                       |
| Otevřít dialog Vložit stránky                             | Option+přetáhnout stránku předlohy do plochy sestavy v<br>paletě |
| Zobrazit absolutní číslo stránky                          | Option+klepnout na stránku                                       |
|                                                           |                                                                  |
| Paleta Předlohy stylu                                     |                                                                  |
| Zobrazit/Skrýt paletu                                     | Option+F11                                                       |
| Zobrazení kontextového menu upravení předlohy stylu       | Control+klepnout na předlohu stylu                               |
| Otevření dialogu Úpravy předlohy stylu                    | ₩+klepnout na předlohu stylu                                     |
| Použít <i>Beze stylu</i> , poté předlohu stylu            | Option+klepnout na předlohu stylu                                |
| (použít pouze na styly odstavce)                          | Option+Shift+klepnout na předlohu stylu odstavce                 |
|                                                           |                                                                  |
| Paleta Barvy                                              |                                                                  |
| Zobrazit/Skrýt paletu                                     | Option+F11                                                       |
| Otevřít dialog Barvy                                      | ₩+klepnout na název barvy                                        |
| Zobrazit kontextové menu upravení barev                   | Control+klepnout na název barvy                                  |
| Delete Occide                                             |                                                                  |
| Paleta Soutisk                                            |                                                                  |
| Zobrazit/Skrýt paletu                                     | Option+F11                                                       |
| Paleta Seznamy                                            |                                                                  |
|                                                           | Option+E11                                                       |
|                                                           |                                                                  |
| Paleta Rejstřík                                           |                                                                  |
| Zobrazit paletu                                           | ۶<br>۶+F                                                         |
| Zvolit textové pole                                       | 策+Option+I                                                       |
| Tlačítko Přidat                                           | ₩+Option+Shift+I                                                 |
| Tlačítko Přidat opačné                                    | Option+klepnout na tlačítko Přidat                               |
| Upravit zvolenou položku rejstříku                        | Poklepání                                                        |
|                                                           |                                                                  |
| Paleta Hledat/zaměnit                                     |                                                                  |
| Zobrazit paletu                                           | ж+F                                                              |
| Zavřít paletu                                             | 第+Option+F                                                       |
| Tlačítko Zaměnit/Hledat další pro vyhledání první položky | Option+Hledat další                                              |

## Příkazy projektu a sestavy (Mac OS)

| Seřazení projektů                                      |                                                      |
|--------------------------------------------------------|------------------------------------------------------|
| Menu Okno                                              |                                                      |
| Vedle sebe nebo Za sebou ve Skutečné velikosti         | Control+Vedle sebe/Za sebou                          |
| Vedle sebe nebo Za sebou při zobrazení Celá stránka    | 発+Vedle sebe/Za sebou                                |
| Vedle sebe nebo Za sebou při zobrazení Miniatury       | Option+Vedle sebe/Za sebou                           |
| Zkratka k menu Okno                                    | Shift+klepnout na záhlaví okna                       |
| Vedle sebe nebo Za sebou ve Skutečné velikosti ze      | Control+Shift+klepnout na záhlaví okna+Vedle sebe/Za |
| záhlaví okna                                           | sebou                                                |
| Vedle sebe nebo Za sebou při zobrazení Celá stránka ze | ₩+Shift+klepnout na záhlaví okna+Vedle sebe/Za sebou |
| záhlaví okna                                           |                                                      |
| Vedle sebe nebo Za sebou při zobrazení Miniatury ze    | Option+Shift+klepnout na záhlaví okna+Vedle sebe/Za  |
| záhlaví okna                                           | sebou                                                |
|                                                        |                                                      |
| Zobrazení stránek                                      |                                                      |
| Dialog Jdi na stránku                                  | L+೫                                                  |
| Zobrazení [stránky předlohy]                           | Shift+F10                                            |
| Zobrazení [další stránka předlohy]                     | Option+F10                                           |
| Zobrazení [předchozí stránka předlohy]                 | Option+Shift+F10                                     |
| Zobrazení sestavy (zobrazena stránka předlohy)         | Shift+F10                                            |

| Změna zobrazení                           |                                 |
|-------------------------------------------|---------------------------------|
| Otevření pole procentní změny zobrazení   | Control+V                       |
| Změna na Skutečná velikost                | <del>能</del> +1                 |
| Změna na Celá stránka                     | 策+0 (nula)                      |
| Změna na 200%                             | 策+Option+klepnout               |
| Přepínání mezi 100% a 200%                | 策+Option+klepnout               |
| Největší arch do okna                     | Option+Podle okna nebo          |
| Zvětšit                                   | Control+Shift+klepnout/táhnout  |
| Zmenšit                                   | Control+Option+klepnout/táhnout |
| Zvětšit (je-li označen obrázkový rámeček) | 策+' (apostrof)                  |
| Zmenšit (je-li označen obrázkový rámeček) | <b>#+=</b>                      |

| Překreslení obrazovky |                    |
|-----------------------|--------------------|
| Ukončit překreslení   | 晞+. (tečka)        |
| Vynutit překreslení   | 器+Option+. (tečka) |

| Odstranění vodítek pravítka                       |                                      |
|---------------------------------------------------|--------------------------------------|
| Odstranit vodorovná vodítka                       | Option+klepnout na vodorovné vodítko |
| Odstranit svislá vodítka                          | Option+klepnout na svislé vodítko    |
|                                                   |                                      |
| Zavření projektů                                  |                                      |
| Zavřít okno projektu                              | ₩+W                                  |
| Zavřít okna všech projektů                        | Option+klepnout na zavření okna nebo |
|                                                   |                                      |
| Posouvání                                         |                                      |
| Nástrojem Ruka                                    | Option+táhnout                       |
| Povolit souběžné (interaktivní předvolby vypnuty) | Option+táhnout za posuvník           |
| Zakázat souběžné (interaktivní předvolby zapnuty) | Option+táhnout za posuvník           |
| Na začátek textu                                  | Control+A                            |
| Na konec textu                                    | Control+D                            |
| O obrazovku nahoru                                | Page Up                              |
| O obrazovku dolů                                  | Page Down                            |
| Na první stránku                                  | Shift+Home                           |
| Na poslední stránku                               | Shift+End                            |
| Na předchozí stránku                              | Shift+Page Up                        |
| Na další stránku                                  | Shift+Page Down                      |
| Rozšířená klávesnice                              |                                      |
| Začátek sestavy                                   | Home                                 |
| Konec sestavy                                     | End                                  |
| O obrazovku nahoru                                | Page Up                              |
| O obrazovku dolů                                  | Page Down                            |
| Na první stránku                                  | Shift+Home                           |
| Na poslední stránku                               | Shift+End                            |
| Na předchozí stránku                              | Shift+Page Up                        |
| Na další stránku                                  | Shift+Page Down                      |
|                                                   |                                      |

#### Navigace v sestavách

Cyklické přepínání mezi sestavami

ж+§

#### Navigace v projektech

Cyklické přepínání mezi okny projektu

## Příkazy objektu (Mac OS)

| Označení/zrušení označení objektů |                                             |
|-----------------------------------|---------------------------------------------|
| Zvolení objektu vzadu nebo dole   | ₩+Option+Shift+klepnout na překryté objekty |
| Zvolení více objektů nebo bodů    | Shift+klepnout                              |
| Zrušení označení všech objektů    | Tab                                         |

| Vytváření, změna velikosti a otáčení objektů              |                                                           |
|-----------------------------------------------------------|-----------------------------------------------------------|
| Při vytváření rámečku omezit na kruh nebo čtverec         | Při vytváření stisknout Shift                             |
| Při změně velikosti zachovat proporce                     | Shift+táhnout úchyt                                       |
| Při změně velikosti objektu měnit i velikost obsahu       | 策+táhnout úchyt                                           |
| Změna velikosti rámečku a změna velikosti obrázku,        | 第+Shift+táhnout                                           |
| omezený tvar                                              |                                                           |
| Změnit velikost více objektů (vyžaduje vícenásobný výběr) | Před tažením úchytu stisknout ೫                           |
| Omezení otáčení objektu na 0°/45°/90°                     | Shift+při otáčení                                         |
| Omezení úhlu rovné čáry na 0°/45°/90°                     | Shift+při vytváření, změně velikosti nebo otáčení objektů |
| Duplikovat objekt při tažení                              | Option+táhnout                                            |

# Úprava šířky linky

| Zvetseni           |                          |
|--------------------|--------------------------|
| Nastavená velikost | 跆+Shift+. (tečka)        |
| 1 bod              | ୱ+Option+Shift+. (tečka) |
| Zmenšení           |                          |
| Nastavená velikost | 策+Shift+, (čárka)        |
| 1 bod              | ୱ+Option+Shift+, (čárka) |

| Upravování Bézierových objektů a cest                    |                                                     |
|----------------------------------------------------------|-----------------------------------------------------|
| Přidat Bézierův bod                                      | Klepnout na segment nástrojem Bézierovo pero        |
| Odstranit Bézierův bod                                   | Klepnout na bod nástrojem Bézierovo pero            |
| Vyvolat režim Zvolit bod z nástroje Bézierovo pero       | X                                                   |
| Vyvolat režim Konvertovat bod z nástroje Bézierovo pero  | Option                                              |
| Vyvolat režim Konvertovat bod při tažení Bézierova táhla | Option+táhnout                                      |
| Vtáhnout Bézierovo táhlo                                 | Option+klepnout na řídicí táhlo                     |
| Odstranit aktivní Bézierův bod                           | Klávesa Delete (musí být zvolen nástroj Zvolit bod) |
| Vybrat všechny body na Bézierově objektu nebo cestě      | Nástrojem Zvolit bod poklepat na bod                |
| Vyvolat režim Objekt z nástroje Bézierovo pero           | 策+Option                                            |
| Omezit aktivní bod na pohyb po 45°                       | Shift+táhnout za bod                                |

| Upravování Bézierových objektů a cest            |                                        |
|--------------------------------------------------|----------------------------------------|
| Omezit aktivní držák křivky na pohyb po 45°      | Shift+táhnout za úchyt křivky          |
| Konvertovat Bézierovu linku na vyplněný Bézierův | Option+Objekt > Tvar > [Bézierův tvar] |
| rámeček                                          |                                        |
|                                                  |                                        |

| Přesunutí objektů             |                                     |
|-------------------------------|-------------------------------------|
| Bez omezení                   | Táhnout (nástroj Objekt) nebo       |
| S vodorovným/svislým omezením | Shift+táhnout (nástroj Objekt) nebo |
|                               | (nástroi Obsah)                     |

| Dorovnání objektů (nástroj Objekt)                                      |                  |
|-------------------------------------------------------------------------|------------------|
| Posunout o 1 bod                                                        | Šipky            |
| Posunout o 1/10 bodu                                                    | Option+šipky     |
| Posunout o 10 bodů (hodnota nastavitelná v <b>Předvolbách</b> )         | Shift+šipky      |
| Zarovnání objektů (nástroj Objekt)                                      |                  |
| Vzájemné zarovnání dvou nebo více objektů na střed (vodorovně)          | 策+Option+8       |
| Vzájemné zarovnání dvou nebo více objektů na střed (svisle)             | 策+Option+9       |
| Vzájemné relativní zarovnání dvou nebo více objektů<br>doleva           | Ж+←              |
| Vzájemné relativní zarovnání dvou nebo více objektů doprava             | Ж+→              |
| Vzájemné relativní zarovnání dvou nebo více objektů nahoru              | ዤ+↑              |
| Vzájemné relativní zarovnání dvou nebo více objektů dolů                | ж+↑              |
| Zarovnání dvou nebo více objektů relativně na střed stránky (vodorovně) | 策+Option+Shift+8 |
| Zarovnání dvou nebo více objektů relativně na střed stránky (svisle)    | 策+Option+Shift+9 |
| Zarovnání dvou nebo více objektů relativně ke stránce doleva            | Ж+Shift+←        |
| Zarovnání dvou nebo více objektů relativně ke stránce doprava           | ິສ+Shift+→       |
| Zarovnání dvou nebo více objektů relativně ke stránce<br>dolů           | ዤ+Shift+↑        |

Zarovnání dvou nebo více objektů relativně ke stránce #+Shift+↓

#### Zarovnání objektů (nástroj Objekt)

nahoru

| Aplikování efektu vrženého stínu na objekty        |                                                |
|----------------------------------------------------|------------------------------------------------|
| Karta Vržený stín v dialogu Úpravy                 | 器+Option+Shift+D                               |
|                                                    |                                                |
| Přidání automatických čísel stránek do             |                                                |
| textového rámečku                                  |                                                |
| Znak předchozího čísla stránky                     | ¥+2                                            |
| Znak automatického čísla stránky                   | ¥+3                                            |
| Znak dalšího čísla stránky                         | <b>ૠ+</b> 4                                    |
|                                                    |                                                |
| Aktualizace textu v sestavě                        |                                                |
| Přeformátování textu v aktuální verzi QuarkXPressu | Option+Otevřít v dialogu Otevřít               |
|                                                    |                                                |
| Zmena jazyka                                       |                                                |
| Vynutit použití jazyka (potlačit zamknutí jazyka)  | Option+zvolit jazyk v rozevírací nabídce Jazyk |
| Změna písma                                        |                                                |
| Pole Písmo v paletě Souřadnice                     | ₩+Option+Shift+M                               |
| Předchozí písmo                                    | Option+Shift+F9                                |
| Další písmo                                        | Option+F9                                      |
| Vynutit použití písma (potlačit zamknutí písma)    | Option+zvolit písmo v nabídce Písmo            |
|                                                    |                                                |
| Vložení jednoho znaku písma                        |                                                |
| Znak symbolu                                       | ₩+Option+Q                                     |
| Znak písma Zapf Dingbats                           | 策+Option+Z                                     |
|                                                    |                                                |
| Upravení velikosti písma                           |                                                |
| Zvětšení                                           |                                                |
| Nastavená velikost                                 | 策+Shift+. (tečka)                              |
| 1 bod                                              | ₩+Option+Shift+. (tečka)                       |
| Zmenšení                                           |                                                |
| Nastavená velikost                                 | 跆+Shift+, (čárka)                              |
| 1 bod                                              | ₩+Option+Shift+, (čárka)                       |
| Interaktivní změna velikosti                       |                                                |
| Proporcionální                                     | 発+Option+Shift+táhnout za úchyt                |
| Omezená                                            | ₩+Shift+táhnout za úchyt                       |

| Upravení velikosti písma              |                    |
|---------------------------------------|--------------------|
| Neproporcionální                      | 策+táhnout za úchyt |
|                                       |                    |
| Upravení vodorovného/svislého měřítka |                    |
| Zvětšení                              |                    |
| 5%                                    | ¥+)                |
| 1%                                    | 発+Option+)         |
| Zmenšení                              |                    |
| 5%                                    | 策+ú                |
| 1%                                    | 策+Option+ú         |

| Upravení vyrovnání/prostrkání |                  |
|-------------------------------|------------------|
| Zvětšení                      |                  |
| 1/20 M                        | 策+Shift+)        |
| 1/200 M                       | 発+Option+Shift+) |
| Zmenšení                      |                  |
| 1/20 M                        | 跆+Shift+ú        |
| 1/200 M                       | 発+Option+Shift+ú |

| Mezislovní prostrkání |                          |
|-----------------------|--------------------------|
| Zvětšení              |                          |
| 0,05 em               | 策+Control+Shift+]        |
| 0,005 em              | 策+Control+Option+Shift+] |
| Zmenšení              |                          |
| 0,05 em               | 육+Control+Shift+[        |
| 0,005 em              | 策+Control+Option+Shift+[ |

| Upravení pohybu účaří |                             |
|-----------------------|-----------------------------|
| Nahoru o 1 bod        | 発+Option+Shift+' (apostrof) |
| Dolů o 1 bod          | ₩+Option+Shift+- (pomlčka)  |

| Upravení prokladu |                  |
|-------------------|------------------|
| Zvětšení          |                  |
| 1 bod             | 策+Shift+§        |
| 1/10 bodu         | 発+Option+Shift+§ |
| Zmenšení          |                  |
| 1 bod             | 跆+Shift+ů        |
| 1/10 bodu         | ₩+Option+Shift+ů |

#### Kopírování stylů odstavce

Kopírování stylů z označeného odstavce do odstavce, ve kterém je kurzor (nebo zvoleného textu)

#### Option+Shift+klepnout

| Přetahování textu                                        |                         |
|----------------------------------------------------------|-------------------------|
| Přetažení textu (předvolby ovládání vypnuté)             | ₩+Control+táhnout       |
| Kopírování textu přetažením (předvolby ovládání zapnuté) | Shift+táhnout           |
| Kopírování textu přetažením (předvolby ovládání vypnuté) | ₩+Control+Shift+táhnout |

| Tlačítka v Kontrole pravopisu                          |                                          |
|--------------------------------------------------------|------------------------------------------|
| Vyhledat                                               | ∺+L                                      |
| Přeskočit                                              | 策+S                                      |
| Přidat                                                 | ж+А                                      |
| Přidat všechna podezřelá slova do doplňkového slovníku | Option+Shift+klepnout na tlačítko Hotovo |

| Hledání textu                         |                                     |
|---------------------------------------|-------------------------------------|
| Zástupný znak (pouze Hledat) (\?)     | <del>፝</del> ፝<br>፝ <del>ස</del> +/ |
| Tab                                   | \t                                  |
| Nový odstavec (\p)                    | 策+Return                            |
| Nový řádek (\n)                       | 爰+Shift+Return                      |
| Nový sloupec (\c)                     | 策+Enter                             |
| Nový rámeček (\b)                     | 策+Shift+Enter                       |
| Znak předchozího čísla stránky (\2)   | ¥+2                                 |
| Znak automatického čísla stránky (\3) | ¥+3                                 |
| Znak dalšího čísla stránky (\4)       | ¥+4                                 |
| Mezera interpunkce                    | 策+. (tečka)                         |
| Volitelná mezera (\f)                 | 爰+Shift+F                           |
| Zpětné lomítko (\\)                   | ¥+/                                 |
| Zarážka zde                           | \i                                  |
| Volitelný nový řádek                  | \d                                  |
| Podmíněný spojovník                   | \h                                  |
| Em mezera                             | \m                                  |
| En mezera                             | \e                                  |
| 3krát em mezera                       | \5                                  |
| 4krát em mezera                       | \\$                                 |
| 6krát em mezera                       | /v                                  |
| Mezera na číslici                     | /8                                  |

| Hledání textu                                           |                |
|---------------------------------------------------------|----------------|
| Vlasová mezera                                          | K              |
| Tenká mezera                                            | V              |
| Mezera nulové šířky                                     | ١z             |
| Spojovník slov                                          | Vi             |
| Glyf bez Unicode hodnoty                                | \~             |
| Přímá jednoduchá uvozovka, jsou li zapnuté Typografické | 1              |
| uvozovky                                                |                |
| Přímé dvojité uvozovky, jsou li zapnuté Typografické    | "              |
| uvozovky                                                |                |
| Zakroucené uvozovky                                     | Vložit do pole |

| Speciální znaky                |                |
|--------------------------------|----------------|
| Zarážka zde                    | 策+\            |
| Měkký nový řádek               | 策+Return       |
| Nový odstavec                  | Return         |
| Nový řádek (měkký konec řádku) | Shift+Return   |
| Nový sloupec                   | Enter          |
| Nový rámeček                   | Shift+Enter    |
| Pravá zarážka tabulátoru       | Option+Tab     |
| Znak registered (®)            | Option+Shift+R |
| Znak copyright (©)             | Option+Shift+C |
| Znak Trademark (™)             | Option+Shift+T |
| Tečka (•)                      | Option+Shift+2 |
| Znak s logem Apple             | Option+Shift+K |
| Symbol Libra                   | Option+Shift+4 |
| Symbol Euro                    | Option+R       |
| Symbol Yen                     | Option+Y       |
| Symbol dělení                  | Option+Shift+8 |

#### Dělení a pomlčky

| Standardní dělení        | - (pomlčka)                    |
|--------------------------|--------------------------------|
| Tvrdé standardní dělení  | ¥+=                            |
| Měkké dělení             | 爰+- (pomlčka)                  |
| Dělit pouze měkká dělení | 爰+- (pomlčka) hned před slovem |
| Tvrdá N-pomlčka          | Option+- (pomlčka)             |
| Měkká M-pomlčka          | Option+Shift+- (pomlčka)       |
| Tvrdá M-pomlčka          | 策+Option+=                     |

| Mezery                    |                                   |
|---------------------------|-----------------------------------|
| Měkká standardní mezera   | mezerník                          |
| Tvrdá standardní mezera   | ¥+5                               |
| Měkká N-mezera            | Option+mezerník                   |
| Tvrdá N-mezera            | #+Option+mezerník nebo #+Option+5 |
| Měkká volitelná mezera    | Option+Shift+mezerník             |
| Tvrdá volitelná mezera    | 発+Option+Shift+mezerník           |
| Měkká interpunkční mezera | Shift+mezerník                    |
| Tvrdá interpunkční mezera | 策+Shift+mezerník                  |
| Měkká M-mezera            | ¥+6                               |
| Tvrdá M-mezera            | 策+Option+6                        |
| Měkká slabá mezera        | <b>光</b> +7                       |
| Tvrdá slabá mezera        | 策+Option+7                        |

#### Pohyb kurzorem na

| Předchozí znak     | Delete         |
|--------------------|----------------|
| Další znak         | Shift+Delete   |
| Předchozí řádek    | ↑              |
| Další řádek        | $\downarrow$   |
| Předchozí slovo    | 策+Delete       |
| Další slovo        | 策+Shift+Delete |
| Předchozí odstavec | ೫+↑            |
| Další odstavec     | ж+↓            |
| Začátek řádku      | 策+Option+←     |
| Konec řádku        | ೫+Option+→     |
| Začátek řetězu     | ୫+Option+↑     |
| Konec řetězu       | 策+Option+↓     |

| Volba znaků        |                |
|--------------------|----------------|
| Předchozí znak     | Delete         |
| Další znak         | Shift+Delete   |
| Předchozí řádek    | Shift+↑        |
| Další řádek        | Shift+↓        |
| Předchozí slovo    | 策+Delete       |
| Další slovo        | 策+Shift+Delete |
| Předchozí odstavec | ዤ+Shift+↑      |
| Další odstavec     | ୫+Shift+↓      |

| Volba znaků    |                  |
|----------------|------------------|
| Začátek řádku  | ₩+Option+Shift+← |
| Konec řádku    | ₩+Option+Shift+→ |
| Začátek řetězu | ୫+Option+Shift+↑ |
| Konec řetězu   | ೫+Option+Shift+↓ |

| Klepnutí myší do zvoleného textu         |                                       |
|------------------------------------------|---------------------------------------|
| Umístění kurzoru do textu                | Jedno klepnutí                        |
| Označení slova                           | Dvě klepnutí do slova                 |
| Označení slova a jedno tečky, čárky atd. | Dvě klepnutí mezi slovo a interpunkci |
| Označení řádku                           | Tři klepnutí                          |
| Označení odstavce                        | Čtyři klepnutí                        |
| Označení řetězu                          | Pět klepnutí                          |
|                                          |                                       |

| Předchozí znak Delete                                       |             |                    |
|-------------------------------------------------------------|-------------|--------------------|
|                                                             | Delete      |                    |
| Dalsi znak Snitt+Delete                                     | Shift+Dele  | elete              |
| Další znak (rozšířená klávesnice) Tlačítko [Forward delete] | Tlačítko [F | p [Forward delete] |
| Předchozí slovo #+Delete                                    | ₩+Delete    | ete                |
| Další slovo #+Shift+Delete                                  | େ           | t+Delete           |
| Označené znaky Delete                                       | Delete      |                    |

### Příkazy obrázku (Mac OS)

| Importování obrázků                                                                                                    |                                                                                                 |
|----------------------------------------------------------------------------------------------------|-------------------------------------------------------------------------------------------------|
| Import EPS bez přidání přímých barev                                                                                                    | ₩+Otevřít v dialogu Import obrázku                                                              |
| Opakované importování všech obrázků do projektu                                                                                                    | 육+Otevřít v dialogu Otevřít                                                                     |
|                                                                                                    |                                                                                                 |
| Změna velikosti obrázku                                                                                                    |                                                                                                 |
| Zvětšit měřítko o 5%                                                                                                    | 晞+Option+Shift+. (tečka)                                                                        |
| Zmenšit měřítko o 5%                                                                                                    | ₩+Option+Shift+, (čárka)                                                                        |
|                                                                                                    |                                                                                                 |
|                                                                                                    |                                                                                                 |
| Zmena velikosti ramecku a obrazku                                                                                                    |                                                                                                 |
| Zmena Velikosti rámečku, omezený tvar                                                                                                    | Shift+táhnout                                                                                   |
| Změna Velikosti rámečku, omezený tvar<br>Změna velikosti rámečku, zachování poměru stran                                                                                                    | Shift+táhnout<br>Option+Shift+táhnout                                                           |
| Změna Velikosti rámečku, omezený tvar<br>Změna velikosti rámečku, zachování poměru stran<br>Změna velikosti rámečku a změna velikosti obrázku                                                                                                    | Shift+táhnout<br>Option+Shift+táhnout<br>೫+táhnout                                              |
| Změna Velikosti rámečku, omezený tvarZměna velikosti rámečku, zachování poměru stranZměna velikosti rámečku a změna velikosti obrázkuZměna velikosti rámečku a změna velikosti obrázku                                                                                                    | Shift+táhnout<br>Option+Shift+táhnout<br>¥+táhnout<br>¥+Shift+táhnout                           |
| Změna Velikosti rámečku, omezený tvarZměna velikosti rámečku, zachování poměru stranZměna velikosti rámečku a změna velikosti obrázkuZměna velikosti rámečku a změna velikosti obrázku,omezený tvar                                                                                        | Shift+táhnout<br>Option+Shift+táhnout<br>೫+táhnout<br>೫+Shift+táhnout                           |
| Změna Velikosti rámečku, omezený tvarZměna velikosti rámečku, omezený tvarZměna velikosti rámečku, zachování poměru stranZměna velikosti rámečku a změna velikosti obrázkuZměna velikosti rámečku a změna velikosti obrázku,omezený tvarZměna velikosti rámečku a změna velikosti obrázku, | Shift+táhnout<br>Option+Shift+táhnout<br>¥+táhnout<br>¥+Shift+táhnout<br>¥+Option+Shift+táhnout |

| Vycentrování a úprava velikosti obrázků |                  |
|-----------------------------------------|------------------|
| podle rámečku                           |                  |
| Vycentrovat                             | 육+Shift+M        |
| Podle rámečku                           | 육+Shift+F        |
| Umístit podle proporcí rámečku          | 第+Option+Shift+F |

| Dorovnání obrázků (nástroj Obsah) |               |
|-----------------------------------|---------------|
| Vlevo o 1 bod                     | ←             |
| Vlevo o 1/10 bodu                 | Option+←      |
| Vpravo o 1 bod                    | $\rightarrow$ |
| Vpravo o 1/10 bodu                | Option+→      |
| Nahoru o 1 bod                    | ↑             |
| Nahoru o 1/10 bodu                | Option+↑      |
| Dolů o 1 bod                      | $\downarrow$  |
| Dolů o 1/10 bodu                  | Option+↓      |
|                                   |               |

| Upravování obrázků |  |
|--------------------|--|
|                    |  |

Dialog Polotóny obrázků

| Upravování obrázků                                      |                                          |
|---------------------------------------------------------|------------------------------------------|
| Změna tlačítka Aktualizovat na Aktualizovat vše v kartě | Option+klepnout na tlačítko Aktualizovat |
| Obrázky dialogu Použití                                 |                                          |
| Použít styl obrázku Negativ/Inverze                     | ₩+Shift+- (pomlčka)                      |

©2022 Quark, Inc. Všechna práva vyhrazena. Neoprávněné používání a/nebo reprodukce jsou porušením použitelných zákonů. Quark Výrobky a materiály, na něž se vztahují autorská práva a další ochrany duševního vlastnictví ve Spojených státech a dalších zemích. Quark, QuarkXPress a logo Quark jsou obchodní značky nebo registrované obchodní značky společnosti Quark, Inc. a jejích přidružených společností v USA a/nebo dalších zemích. Mac OS je obchodní značka společnosti Apple, Inc. registrovaná v USA a dalších zemích. Všechny ostatní značky jsou majetkem odpovídajících vlastníků.